#### 应用技巧 数据录入(必填)

数据录入应用技巧 图文说明

九州档案

版权所有 北京九州科源科技发展有限公司 保留一切权利。 非经本公司书面许可,任何单位和个人不得拷贝本文档部分或全部内容作为商业用途。 官方网址: http://www.9zda.com

### 内容概述

本文档内容定位为刚开始使用系统的用户。

2数据录入(必填)

介绍数据在录入过程中,哪些字段为必填项。

3 如何设置字段为必填

必填字段的详细设置。

## 数据录入(必填)

返回目录

在档案数据录入时,有些字段可以不填写内容,但对某些重要字段,是需要填写内容 的,比如"部门名称",若不填写部门名称,管理员在查看的时候就不知道是哪个部门提 交的数据,这种情况下,我们就需要将字段设置为"必填"字段,如果没有填写的话,在 "保存"时给出提示。我们系统的"必填字段"属性就很好的满足了这个需求。

我们先创建一条数据,如下图所示:

| C O localhost:8081/in                                                       | dex;jses | sionid= | BA50F3 | A22B877 | 'DAAF3FE    | OEDFDFB0D      | 6DC?syslog | id=766b | 2e677454          | 23b978e7 | e7643f0c80 | 1  |                           |              |                  |              |                |                                  |             |             | me   | 5/6/11 : 22/04 | 07  |
|-----------------------------------------------------------------------------|----------|---------|--------|---------|-------------|----------------|------------|---------|-------------------|----------|------------|----|---------------------------|--------------|------------------|--------------|----------------|----------------------------------|-------------|-------------|------|----------------|-----|
| 州橋案 Righten Reservers<br>and a laboratory to Grant The Wald Closer K6.1:    |          | 數目      | < 档案   | 信息會     | 理平的         | È.             |            |         |                   |          |            |    |                           |              |                  |              |                | 系统                               | 22          | 界面切换        |      |                | ط   |
| 管理 归档管理                                                                     | 日        | 案管理     |        | 档案编码    | Æ           | 档案保管           | 利用智        | 理       | 档案统计              | t í      | 门类管理       | 机样 | 管理                        | 系统管理         |                  | 档案查          | 询              |                                  |             |             |      |                |     |
| 素内容 全文 楼欄                                                                   | 童词       | - 6     | 68     | 修改 -    | <b>88</b> - | 报表             | 原文 -       | 首页      | 前页                | 后页       | 末页         | 刷新 | 入库                        | 加入编研         | 更多一              | ø            | 的站             |                                  |             |             |      | 当点             | 的排序 |
| =                                                                           |          | 原文      | BUR    | ÷       | 6           | 1 <b>9</b> - C | 旧档年度       | 机构      | (问题) 🔅            | 保管期限     | 件号令        |    | 文号 🗧                      |              |                  |              |                | 题名 ≑                             | 文件          | सङ्ख्याना ः | 页数 ○ | 责任者            | 50  |
| 文书档案                                                                        | 1        | 0       | カ公     | Û       | 建           | 3S-D10-000     | 2018       | 3       | ₩2<br>2<br>2<br>2 | 定期10年    | 0001       | 九州 | 查字[2018]0014              |              | 明:下为系            | 统初始化         | 快速帮助。          | , 使用时选择全部数据单击删除按钮即可要             | 時. 2        | 0180422     | 10   | 九州树            | ng: |
| 传统方法整理 (案巻)                                                                 | 2        | 12      | の公式    | 4. · ·  | ZUA-2018    | BGS-D10-000    | 2018       | 3       | ·公室               | 定期10年    | 0002       | 九州 | 查字[2018]0024              | B 20样直       | 冒汗细数疤            | 信息? 鼠        | 标双击任何          | 参数据,可以查看详细数据信息。                  | 2           | 0180422     | 10   | 九州根            | 20  |
| 社 技 物 案 を 建 も 案 な な な な よ と の の に と の の の に と の の の に と の の の の に と の の の の | 3        | 4       | の公開    | ž i     | ZDA-2018    | BGS-D10-000    | 2018       | 3       | 公室                | 定期10年    | 0003       | 九州 | 直字[2018]003               | · 在哪里<br>内容即 | 查词档案?<br>可查询。    | 在当前教         | 据浏览界           | 面标题栏与数据区中间有一行智能检索区,              | 輸入 2        | 0180422     | 5    | 九州相            | 索   |
| です。                                                                         | 4        | 0       | カ公園    | 2       | ZDA-2018    | BGS-D10-000    | 2018       | 3       | 公室                | 定期10年    | 0004       | 九州 | 直字[2018]004               | 号 在哪里        | 查询档案?            | 在工具栏         | 上面点击           | 查阅按钮,输入查询内容,查询档案。                | 2           | 0180422     | 5    | 九州相            | 宇宙  |
| 2188年                                                                       | 5        | 0       | 办公司    | 2       | ZDA-2018    | BGS-D10-000    | 2018       | 1       |                   | 定期10年    | 0005       | 九州 | 查字[2018]005               | · 在哪里        | 查询档案?<br>击进入档案   | 单击一级<br>系统可以 | 菜单右侧<br>返回。    | 的查询按钮,会发现更多的查询方式,进入              | 直词 2        | 0180422     | 5    | 九州村            | 26  |
|                                                                             | 6        | 0       | 技术自    | F 9     | ZDA-2018-   | CWC-D30-000    | 5 2018     | 5       | 扬处                | 定期30年    | 0006       | 九州 | 直字[2018]006 <sup>4</sup>  | 5 数据录        | λ                |              |                |                                  | 2           | 0180705     |      |                |     |
|                                                                             | 7        | 0       | 技术自    | 5 S     | ZDA-2018-   | CWC-D30-000    | 7 2018     | 5       | 榜处                | 定期30年    | 0007       |    |                           | 数据连          | 续录入 (存           | the)         |                |                                  |             |             |      |                |     |
|                                                                             | 8        | 5       | 档案3    | z i     | ZDA-2018    | DAS-D30-000    | 2018       |         | 室室                | 定期30年    | 0001       | 九州 | 助字[2018]001               | 号 怎样录        | 入档案数据            | ? 角击工        | 具栏上的           | 创建按钮,按照实际档案录入后保存即可。              | 2           | 0180422     | 10   | 九州相            | 宇宙  |
|                                                                             | 9        | 0       | 枯葉語    | ε .     | ZDA-2018    | DAS-D30-000    | 2018       |         | 122               | 定期30年    | 0002       | 九州 | 助字[2018]0024              | 马 如何修        | 改数据? 适           | 择一条数         | 据,单击           | 修改按钮,修改完成后保存即可。                  | 2           | 0180422     | 10   | 九州村            | 26  |
|                                                                             | 10       | 6       | 相樂     | 2       | ZDA-2018    | DAS-D30-000    | 2018       |         | 122               | 定期30年    | 0003       | 九州 | 助字[2018]0034              | - 如何增        | 如电子文件            | ? 选择一        | 条数据,           | 单击原文下拉菜单的加原文,增加电子文件              | . 2         | 0180422     | 10   | 九州村            | **  |
| #105109:2018年<br>単助示例:2018年                                                 | 11       | 0       | 档案3    | E I     | ZDA-2018    | DAS-D30-000    | 2018       |         | - 東京              | 定期30年    | 0004       | 九州 | 助李[2018]004               | · 如何浏<br>式文件 | 范加入的电<br>,可以直接   | 子文件?<br>浏览、算 | 送择数据。<br>他格式单  | ,单击原文按钮,既可以浏览原文,推荐Pi<br>击原格式列浏览。 | DFHB 2      | 0180422     | 10   | 九州根            | 森   |
| 副記示例: 保管期限<br>習能示例: 保管期限                                                    | 12 🔲     | 0       | 档案3    | E I     | ZDA-2018    | DAS-D30-000    | 2018       |         | 海室室               | 定期30年    | 0005       | 九州 | 助李[2018]005               | 9 加何在<br>加原文 | 長入过程中<br>検祖増加原   | 加原文?<br>文。   | 在录入界           | 面录入一条数据并保存后,直接单击录入界              | (100 BC) 20 | 0180422     | 10   | 九州相            | 訪察  |
| 御記示例: 東任會<br>8船示例: 部门名称                                                     | 13       | 0       | 抽業書    | ε       | ZDA-2018    | DAS-D30-000    | 2018       |         | h 架 室             | 定期30年    | 0006       | 九州 | 助李[2018]006               | - 数据录        | 入 (件号目           | 动想(100)      |                |                                  | 2           | 0180618     | 10   | 九州村            | nœ. |
|                                                                             | 14       | 0       | 技术自    | 6       | 9ZDA-201    | 8-JSB-Y-0001   | 2018       | 1       | ē术部               | 永久       | 0001       | 九州 | 技字[2018]001 <sup>4</sup>  | · 录入小<br>全反制 | 肢巧,复制<br>已选择的数   | 辰入:可<br>据,在此 | 以选择任)<br>基础上进  | 意一条已经录入的数据,在单击创建时,可<br>行录入。      | 以完 2        | 0180422     | 5    | 九州根            | **  |
|                                                                             | 15 🗌     | 0       | 技术部    | 8       | 9ZDA-201    | 8-JSB-Y-0002   | 2018       | 1       | 战术部               | 永久       | 0002       | 九州 | 岐李[2018]002               | · 录入小<br>空白的 | 技巧, 空白<br>, 景入后保 | 状态重新<br>存。   | 录入:不i          | 远绛任何数据,单击创建按钮,所有录入项              | 潮是 2        | 0180422     | 5    | 九州相            | 家   |
|                                                                             | 16       | 0       | 技术部    | 6       | 9ZDA-201    | 8-JSB-Y-0003   | 2018       | 1       | b术部               | 永久       | 0003       | 九州 | 技字[2018]003               | ● 录入小<br>设置了 | 技巧,不退<br>直基础,会   | 出数据录         | 入界面, j<br>上一条数 | 连续增加保存时,部分数据内容在初始化时<br>据的值。      | 日経 2        | 0180422     | 5    | 九州相            | 部案  |
|                                                                             | 17       | 0       | 技术部    | 5       | 9ZDA-201    | 8-JSB-Y-0004   | 2018       | 1       | 鼓术部               | 永久       | 0004       | 九州 | 技穿 <mark>[2018]004</mark> | 号 修改小<br>上一条 | 肢巧,连续<br>或下一条,   | 修改:在<br>可以连续 | 选择一条)<br>修改数据。 | 数据,单击惨改并保存后,通过数据录入界<br>。         | 2000 BD 20  | 0180422     | 5    | 九州相            | h≊  |
|                                                                             | 18       | 0       | 技术自    | ß       | 9ZDA-201    | 8-JSB-Y-0005   | 2018       | 1       | 专术部               | 永久       | 0005       | 九州 | 技字[2018]005               | · 推荐使        | 用搜购或者<br>有细小差异   | 谷歌浏览<br>,不影响 | )器,其他)<br>使用。  | 游览器如IE11、火狐、360也可以使用,但           | 在个 2        | 0180422     | 10   | 九州相            | 20  |

进入录入界面,录入信息看哪些字段是必填字段,在必填字段后系统用一个红色的"\*" 来标识,如下图所示:

|                                                                                                    |                       |                  |              |      |                  |         |       |     |          |            |          |                   |                |           |                 |                                          |          | 用户   | 信息:超级管理    |
|----------------------------------------------------------------------------------------------------|-----------------------|------------------|--------------|------|------------------|---------|-------|-----|----------|------------|----------|-------------------|----------------|-----------|-----------------|------------------------------------------|----------|------|------------|
| V 6 711 SH SR AL SI S                                                                                                    | er he Wald Close K6,1 | 5-3.6 <b>数</b> : | 字档案信息        | 管理   | 平台               |         |       |     |          |            |          |                   |                |           |                 | 系统设置                                     | 弊置切换     | ŵ    | Č) (       |
| 件管理                                                                                                    | 归档管理                  | 档案管理             | 1 档案約        | 自研   | 档案保管             | 利用管理    | 档案统计  | 门类  | 管理       | 机构管理       | Ŧ        | 统管理               | 档案查            | Eij       |                 |                                          |          |      |            |
|                                                                                                    | 全文 模糊                 | 査術 *             | 的社 修改        | - 66 | ~ 报表             | 原文 * 首页 | 前页    | 盾页  | 末页       | <b>电</b> 输 | 加加       | 入编研 更多            | \$ <u>•</u>    | 收站        |                 |                                          |          |      | 当前注        |
| Ŕ                                                                                                    | Ξ                     | 原文               | 部门名称《        |      | 创建数据 😗           |         |       |     |          |            |          |                   |                |           | ×               |                                          | 文件形成时间   | 页数 0 | 责任者:       |
| 文书档案                                                                                                    | な理                    | 1 0              | 办公室          | 920  |                  |         |       |     | _        |            |          |                   |                |           |                 | 近揮全部数据単击删除按钮即可删除。                        | 20180422 | 10   | 九州精算       |
| 6统方法                                                                                                    | 整理 (案卷)               | 2 🗆 0            | the ( ) star | 0.77 | 增加 保存            | 存加加原    | 文 上一条 | 不一条 | 退出       |            |          |                   |                |           |                 |                                          | 20100422 | 10   |            |
| 科技档案                                                                                                    |                       | 2 1 0            | 774 M        | 520  | 简化方法整理信息         |         |       |     |          |            |          |                   |                |           |                 |                                          | 20100422 | 10   | 70/11/12/4 |
| 服片档案                                                                                                    |                       | 3 🚺 0            | 办公室          | 920  | 全宗号              |         |       |     | 门类代      | 89 WS      |          |                   |                |           |                 |                                          | 20180422 | 5    | 九州档算       |
| 实物档案                                                                                                    |                       | 4 🗌 0            | 办公室          | 920  | 部门名称             |         |       | ~ ~ | 归档年      | 度 201      | в        |                   |                |           |                 | 输入查询内容,查询档案。                             | 20180422 | 5    | 九州档案       |
|                                                                                                    |                       | 5 🗌 0            | の公室          | 9ZC  | 文号               |         |       |     |          |            |          |                   |                |           |                 | <ol> <li>会发现更多的查询方式,进入查询</li> </ol>      | 20180422 | 5    | 九州档案       |
|                                                                                                    |                       | 6 🗌 0            | 办公室          | 9Z0  | 保管期限             |         |       | ~   | * .      |            |          |                   |                |           |                 |                                          | 20180618 | 20   | 九州柏梁       |
|                                                                                                    | 7 🗌 0                 | 办公室              | 9ZC          | 件号   |                  |         |       |     |          |            |          |                   |                |           |                 | 20180618                                 | 20       | 九州档案 |            |
|                                                                                                    |                       | 8 🗌 0            | 财务部          | g    |                  |         |       |     |          |            |          |                   |                |           |                 |                                          | 20180624 |      | 张三         |
|                                                                                                    |                       | 9 0              | 财务部          | 9    | 题名               |         |       |     |          |            |          |                   |                |           |                 |                                          | 20180624 |      | 张三         |
| alistriniti - 2                                                                                                    | 018Æ                  | 10 5             | を行う          | 970  | www.ac.estp+ill  |         |       | 00  | T AL     |            |          |                   |                |           | -               | #認定际検索受入后保存期可.                           | 20180422 | 10   | 九州林初       |
| 手动示例: 2                                                                                                    | 018年                  | 11 0 0           | 14000        | 0.70 | ×1+/0/2041(H)    |         |       |     | J. SA    |            |          |                   |                | *         | -               |                                          | 20100422 | 10   | + 41444    |
| 智能示例: 私<br>智能示例: 任                                                                                                    | 2/推档号<br>21管期限        |                  | 1 marcale    | 54.4 | 2012             |         |       |     | *****    |            |          |                   |                |           | -<br>101<br>112 | The second second second second          | 20100422 | 10   | 2 (11) IN  |
| 智能示例: #                                                                                                    | H任者<br>の门公務           | 12 6             | 物菜菜          | 920  | (Desta           | DOM     |       |     | +0.00    |            |          |                   |                |           | 浏览              | 12平中的加速文,増加电子文件。<br>7時日 時間11回2月度文 推動の1月8 | 20180422 | 10   | 7Um Har    |
| and the second second sec | 1.1.1.1               | 13 0             | 档案室          | 920  | STREET MR        | 0/415   |       | -   | teritoin |            |          |                   |                |           | ×               | 「通道。<br>「時間を見たた」 String B 1 日本の          | 20180422 | 10   | 九州档理       |
|                                                                                                    |                       | 14 🗌 0           | 档案室          | 9Z0  |                  |         |       |     | 17-1001  | u          |          |                   |                |           |                 | 和政治并保持后,直接单出家人并固定                        | 20180422 | 10   | 九州档案       |
|                                                                                                    |                       | 15 🗌 0           | 档案室          | 9ZE  | 司注               |         |       |     |          |            |          |                   |                |           |                 |                                          | 20180618 | 10   | 九州档案       |
|                                                                                                    |                       | 16 🗌 0           | 技术部          | 9    |                  |         |       |     |          |            |          |                   | H2X/001 023    |           | 207.12          | 是最入的数据,在单击创建时,可以完                        | 20180422 | 5    | 九州柏梁       |
|                                                                                                    |                       | 17 🗌 0           | 技术部          | 9ZD4 | -2018-JSB-Y-0002 | 2018    | 技术部   | 永久  | 0002     | 九州技学[2     | 018]002号 | 录入小技巧,<br>空白的, 录入 | 空白状态重新<br>后保存。 | 最入:不透     | 肇任何             | ]数据,单击创建按钮,所有录入项都是                       | 20180422 | 5    | 九州档案       |
|                                                                                                    |                       | 18 🗌 0           | 技术部          | 9ZD4 | -2018-JSB-Y-0003 | 2018    | 技术部   | 永久  | 0003     | 九州技享[2     | 018]003号 | 景入小技巧,            | 不退出数据          | 2、 方面, 注注 | 東増加             | 解存时,部分数据内容在初始化时已经                        | 20180422 | 5    | 九州档路       |

可以看到"部门名称"和"题名"为"必填字段",录入完成保存时,若"必填字段" 没有填写内容,系统会提示该字段是"必填项"。如下图所示:

| C O localitost. auto                                 | lyindex,jsessionid=1 | 5A50F5A2266   | TDAAFSFI        | JOEDFDFB0D0   | bersyslogia=700 | D92e0774542 | 50976676 | 7045106801   |                |              |          |                       |                    |                             |                                               |          | 用户  | 伯息: 超级管理(     |
|------------------------------------------------------|----------------------|---------------|-----------------|---------------|-----------------|-------------|----------|--------------|----------------|--------------|----------|-----------------------|--------------------|-----------------------------|-----------------------------------------------|----------|-----|---------------|
| L州橋寨 NEEEARSER<br>NetAstTathskyTsOsieTuttiskOrOsia / | 6.1 标准版 数字           | 档案信息          | 管理平             | 台:            |                 |             |          |              |                |              |          |                       |                    |                             | 系统设置                                          | 界面切换     |     | C d           |
| 牛管理 归档管理                                             | 档案管理                 | 档案编           | <del>ان</del> ا | 档案保管          | 利用管理            | 档案统计        | ſ        | ]类管理         | 机              | 构管理          | 系统管理     | 档案                    | 查询                 |                             |                                               |          |     |               |
| 全文 模構                                                |                      | 建 修改 -        | <b>B</b> \$8 -  | 报表            | 原文 - 首页         | 前页          | 后页       | 末页           | 刷新             | 入库           | 加入编研     | 更多 -                  | 回收站                |                             |                                               |          |     | 当前排用          |
| n =                                                  | 原文                   | 部门名称 🖯        | 创               | 建数据 🕜         |                 |             |          |              |                |              |          |                       |                    | ×                           |                                               | 文件形成时间   | 页数≑ | 责任者 ⇒         |
| 文书档案                                                 |                      | -             |                 |               | 20              |             |          |              |                |              |          |                       |                    |                             |                                               |          |     |               |
| 商化方法整理<br>传统方法整理(案裝)                                 | 1 0                  | 办公室           | 920             | 增加保存          | 存加加加原           | 文 上一条       | 下一条      | 退出           |                |              |          |                       |                    |                             | 过辛至的权利率中国制持权租则可制持。                            | 20180422 | 10  | 九州相菜          |
| 科技档案                                                 | 2 0                  | 办公室           | 9ZC             | 七方法整理信息       |                 |             |          |              |                |              |          |                       |                    |                             | 可以查看详细数据信息。                                   | 20180422 | 10  | 九州档案          |
| 基础 也然<br>照片也就                                        | 3 🗌 0                | 办公室           | 9ZC             | 0.00 B        | 王令士             |             |          |              | CP17           | 10/0         |          |                       |                    |                             | 3数据区中间有一行智能检索区,输入                             | 20180422 | 5   | 九州档案          |
| 会计档案                                                 | 4 🗌 0                | 办公室           | 9Z0             | 20.0          | 102.01          |             |          | 1.35         |                | 2010         |          |                       |                    |                             | 輸入查询内容,查询档案。                                  | 20180422 | 5   | 九州相驚          |
| A406A                                                | 5 0                  | 市公室           | 971             | 的石树           |                 | s           | ~ ~      | 994199 (Bris | 94/2           | 2018         |          |                       |                    |                             | 日,会发现更多的查询方式,进入查询                             | 20180422 | 5   | 九州時家          |
|                                                      |                      | + 0.00        | 0.70            | 文号            | 九州技学[2018]0074  | 5           |          |              | ( <del>5</del> | -            |          |                       |                    |                             |                                               | 20100510 | 20  | +             |
|                                                      | 0 0                  | 9722 <u>8</u> | 920             | 保管期限          | 定期30年           |             | ~        | 1            | 必过             | 直项           | 30-0001  |                       |                    |                             |                                               | 20180618 | 20  | /Umital#      |
|                                                      | 7 🗌 0                | 办公室           | 9Z0             | 件号            | 0001            |             |          |              | _              |              |          |                       |                    |                             |                                               | 20180618 | 20  | 九州档案          |
|                                                      | 8 🗌 0                | 财务部           | s               |               |                 |             |          |              |                |              |          |                       |                    |                             |                                               | 20180624 |     | 张三            |
|                                                      | 9 0                  | 财务部           | s               | 题名            |                 |             |          |              |                |              |          |                       | P                  |                             |                                               | 20180624 |     | 张王            |
| -<br>手动示例: 2018年                                     | 10 5                 | 枯葉室           | 9Z0             | 文性形成时间        | 20180719        |             | 100      | 7            | 27             | 20           |          |                       |                    |                             | 按照实际抽案录入后保存即可,                                | 20180422 | 10  | 九州档案          |
| 手动示例: 2018年                                          |                      | t is starter  | 070             | */**          |                 |             |          |              |                | 2            |          |                       |                    | 显                           | An owner of the CONTRACT                      | 20100422 | 10  | th LU + Cade  |
| 智能示例:标准档号<br>智能示例:保管期限                               |                      | 100 A         | 920             | RUS           | 10.00           |             |          | 12           | naoc           | 2            |          |                       |                    | 原                           | 10 DC7500(21#1700*9.                          | 20180422 | 10  | 70m Heren     |
| 智能示例:责任者                                             | 12 6                 | 枯室室           | 9Z0             | and           | 0.025           |             | ~        | 立            | 四人             |              |          |                       |                    | X                           | 下拉菜单的加原文,增加电子文件。                              | 20180422 | 10  | 九州档案          |
| 智能示例:部门名称                                            | 13 🗌 0               | 档案室           | 9ZC             | 但检标识          | 已归档             |             | ~        | 检            | 直人             |              |          |                       |                    | ×                           | 以按钮,既可以浏览原文。推荐PDF临<br>问浏览。                    | 20180422 | 10  | 九州档案          |
|                                                      | 14 🗌 0               | 枯跎室           | 9Z0             | 归档日期          |                 |             |          | 存却           | 位置             |              |          |                       |                    |                             | 系数据并保存后,直接单击录入界面的                             | 20180422 | 10  | 九州档案          |
|                                                      | 15 0                 | 档案室           | 9Z0             | 番注            |                 |             |          |              |                |              |          |                       |                    |                             |                                               | 20180618 | 10  | 九州档案          |
|                                                      | 16 0                 | 12-9-27       | 01              |               |                 |             |          |              |                |              |          |                       |                    |                             | 2受入的数据, 在单击创建时, 可以完                           | 20180422 | 5   | 力 出版 新文       |
|                                                      |                      | 2001040       | ۳               |               | Direct 1        |             |          |              |                |              | ·□       | 5. 空向法次制              | 新录入・不ら             | 548(F-6                     | 」<br>] [] [] [] [] [] [] [] [] [] [] [] [] [] | 20100422 | -   | 2 0/11/call#6 |
|                                                      | 17 🛄 0               | 技术部           | 9ZDA-20         | 18-JSB-Y-0002 | 2018            | 技术部         | 永久       | 0002         | 九州             | H技字[2018]002 | 号 空白的. 1 | <b>股入后保存</b> 。        | annes to the       | are lait                    |                                               | 20180422 | 5   | 九州档案          |
|                                                      | 18 0                 | 技术部           | 9ZDA-20         | 18-JSB-Y-0003 | 2018            | 技术部         | 永久       | 0003         | 九州             | H技字[2018]003 | 号 没有了值:  | 5, 小混出数部<br>### 金白=## | 8家人界面,进<br>4蛋上一体粉却 | 1111年1月<br>1211日日<br>1211日日 | 11年17月1,都分数据内容在初始化时已经                         | 20180422 | 5   | 九州档案          |

2

# **3** 如何设置字段为必填

#### 返回目录

字段设置为"必填"在"门类管理"的"著录界面设置"中进行设置,如下图所示:

| (任官理 归称            | 管理   | 档案管理    | 档案编研   | 档案保管      | 利用管理  | 档案统计   | 门类管理 机构管理        | 系统管理   | 档案查询     |         |    |  |
|--------------------|------|---------|--------|-----------|-------|--------|------------------|--------|----------|---------|----|--|
| Ĵġ                 |      | 基本信息管理  | 门类字段管理 | 著录界面设置    | 浏览界面设 | 置 浏览排用 | 後置 手动二级          |        | 设置       |         |    |  |
| 2 文件               | 著法   | 評面 字段调整 |        |           |       |        |                  | 类管理    |          |         |    |  |
| □ 信魚<br>□ □ □ 文书档案 |      | 全宗号     |        | 门类代码      |       |        | 196 <del>4</del> |        | <b>N</b> | 门类代码    | WS |  |
| 一 簡化方法整理 由 修施方法整理  | (紫带) | 文号      |        | 机构 (问题)   | 죕     | 录界面设置  | 5                | 部门名称   | ~*       | 归档年度    |    |  |
| 日 📕 科技物業           |      | 相号      |        | 件号        |       | 題名     | 文件形成时间           | 文号     |          | 机构 (问题) |    |  |
| 日間 医红物浆            |      | 7527    |        | 書任書       |       | 份数     | 素成               | 金母     |          | 保管期限    |    |  |
| 日日 会计档案            |      |         |        | 10645-0   |       | 1977.4 | 1044.018         | 64     |          | 件号      |    |  |
| 编研成果               |      |         |        | 141-404-1 |       |        | 1000m            |        |          | 10.5    |    |  |
| 相案保管               |      | 1742101 |        | 留/土       |       | 北亚大铁马  | 日次号(短期内)         | 题名     |          |         |    |  |
|                    |      | 顺序号(隐藏) | 顷)     |           |       |        |                  |        |          |         |    |  |
|                    |      | 首位 前    | 8 E8   | 末位 📀      |       |        |                  | 文件形成时间 | -        | 页数      |    |  |
|                    |      | 字印出型    | 本符     |           | 87-   | 1017   |                  | 责任者    |          | 份数      |    |  |
|                    |      | 字段长度    | 100    |           | 輸入者   |        | ×                | 電機     | ~        | 立卷人     |    |  |
|                    |      | 著录形式    | 弹出框    | ~         | 必道马   | r#R    |                  | 归档标识   | 886 v    | 检查人     |    |  |
|                    |      | 对应字典    | 全宗号    | ~         | 查询书   | - #R   |                  | 归档日期   |          | 存放位置    |    |  |
|                    |      | 显示长度    | 245    |           | 自动的   | 三成     |                  | 晉注     |          |         |    |  |
|                    |      | 默认值     |        |           | 自动加   | 0      |                  | -      |          |         |    |  |
|                    |      | 值继承     |        | 4         | 目动科   | 1      | □ 位数: □位         |        |          |         |    |  |
|                    |      | 值不重复    | C      | ]         |       |        |                  |        |          |         |    |  |

选择需要设置的字段,在左下方字段属性设置那里将"必填字段"属性勾选上,如下 图所示:

| 件管理 归档管理                                | 档案管理      | 档案编研    | 档案保管       | 利用管理   | 档案统计  | 门类管理     | 机构管理        | 系统管理        | 档案查询   |   |            |      |   |
|-----------------------------------------|-----------|---------|------------|--------|-------|----------|-------------|-------------|--------|---|------------|------|---|
| ]Ķ                                      | 基本信息管理    | 门类字段管理  | 著录界面设置     | 浏览界面设置 | 浏览排用  | 家设置 手动二  | 股分类 智能      | 二级分类 木      | 有号格式设置 |   |            |      |   |
| 文件                                      | 著录界面 字段调整 |         |            |        |       |          |             | 著爱界面 效果预    | 14.    |   |            |      |   |
| ■ 袖窗<br>■ ■ 文书档案                        | 全市号       |         | 门美代码       | 10     | 印名称   | (38      | 年度          | 全宗局         |        |   | 门类代码       | WS   |   |
| 简化方法整理                                  |           |         | 約45 ((月間)) |        | **    |          | 1996        | 80(1)(2)(2) |        | * | DINE       | 2018 |   |
| 日····································   | ~ 5       |         | (1942)     |        |       | W.C      | index.      | 101 23012   |        | * |            | 2010 |   |
| - <b>.</b> sites                        | 천중        |         | 件号         |        | 题名    | 文件用      | 成时间         | 文母          |        |   | 20         |      |   |
| 中 · · · · · · · · · · · · · · · · · · · | 页数        |         | 责任者        |        | 份数    | 変级       |             | 保管期限        |        | ~ | 档号         |      |   |
| - 实物档案                                  | 立卷人       |         | 归档标识       | 1      | 检查人   | 旧称       | 日期          | 件号          |        |   |            |      |   |
| 编研成果<br>档案保管                            | 存放位的      | 1       | 審注         | Htd    | 量关联号  | 日录号      | (隐藏项)       |             |        |   |            |      | * |
|                                         | 顺序号(隐藏    | (1997)  |            |        |       |          |             | 题名          |        |   |            |      |   |
|                                         | 首位 7      | 前移 后移   | 末位 📀       |        |       |          |             | 文件形成时间      |        | - | 页政         |      |   |
|                                         |           |         |            |        |       | 8        |             | 责任者         |        |   | 份数         |      |   |
|                                         | 字段类型      | 字段类型 字符 |            |        | 显示一般行 |          |             | 蜜娘          |        | ~ | 立卷人        |      |   |
|                                         | 字段长度      | 50      |            | 输入字段   |       | ~        |             | 旧档标识        |        | ~ | 检查人        |      |   |
|                                         | 蕃录形式      | 文本框     | ~          | 必结字段   |       | × 🔨      |             | IDMUD #8    |        |   | 7710-10.00 |      |   |
|                                         | 对应字典      |         | ~          | 查询字段   |       | <b>N</b> | A A HAR AND |             | Z      |   | 1788021    |      |   |
|                                         | 显示长度      | 245     |            | 自动生成   |       |          | 必填子时        | č.          |        |   |            |      |   |
|                                         | 默认值       |         |            | 自动加一   |       |          |             |             |        |   |            |      |   |
|                                         | 值继承       | [       |            | 自动补零   |       | 032: 0   |             |             |        |   |            |      |   |
|                                         | 值不重复      | I       | 1          |        |       |          |             |             |        |   |            |      |   |

完成后我们可以在右边效果预览界面看到"文号"后多了一个"\*"号,这样即设置成功。 如下图所示:

| 管理 归档管理                     | 档案管理      | 档案编研             | 档案保管    | 利用管理 相 | 当案统计           | 门类管理 机构管 | 理 系统管理         | 档案查询  |         |         |      |  |
|-----------------------------|-----------|------------------|---------|--------|----------------|----------|----------------|-------|---------|---------|------|--|
|                             | 基本信息管理    | 门类字段管理           | 若录界面设置  | 浏览界面设置 | 浏览排序设计         | 昰 手动二级分类 | 智能二级分类 相       | 号格式设置 |         |         |      |  |
| 文件                          | 著录界面 字段调整 |                  |         |        |                |          | 著录界面 效果预       | a     |         |         |      |  |
| 文书档案                        | 全宗号       |                  | 门类代码    | 部门     | )名称            | 旧档年度     | 全宗号            |       |         | 门类代码    | WS   |  |
| 一 简化方法整理<br>田 6 传统方法整理 (案卷) | 文号        |                  | 机构 (问题) | 1      | ( <del>5</del> | 保管期限     | - 12           |       |         | 旧档年度    | 2018 |  |
| 科技档案                        | 65        |                  | 件号      | R.     | 宮              | 文件形成时间   | 文号             |       |         | * #5    |      |  |
| 開片档案                        | 页数        |                  | 责任者     | 6      | 徴              | 定极       | 保管期限           |       | ×       | 89      |      |  |
| 会计档案<br>实物档案                | 立卷人       |                  | 归档标识    | 12     | 查人             | 归档日期     | 件号             |       |         |         |      |  |
| <u>新研成果</u><br>当繁保管         | 存放位       | 8                | 备注      | 批量     | 天联号            | 目录号(隐藏项) |                |       |         |         |      |  |
|                             | 顺序号(隐)    | <b>武</b> 项)      |         |        |                |          | 题名             |       |         |         |      |  |
|                             | 製作        | *R 68            | 李位 0    |        |                |          | 文件形成时间         |       | <u></u> | 页数      |      |  |
|                             | MW        | #10 <sup>2</sup> |         |        |                |          | 责任者            |       |         | 份款      |      |  |
|                             | 字段类型      | 字符               |         | 显示一整行  |                |          | 変換             |       | ~       | 立巻人     |      |  |
|                             | 字段长度      | 50               |         | 输入字段   |                | ×        | 0064620        | Pipe  |         | 10:27 1 |      |  |
|                             | 蕃景形式      | 文本框              | ~       | 必结字段   |                | ×        | Voltation Pre- | Dicke |         | 位直入     |      |  |
|                             | 对应字典      |                  | ~       | 查询字段   |                | ~        | 旧档日期           |       | 110     | 存款位置    |      |  |
|                             | 显示长度      | 245              |         | 目动生成   |                |          | 备注             |       |         |         |      |  |
|                             | 默认值       |                  |         | 自动加一   |                |          |                |       |         |         |      |  |
|                             | 值继承       | [                |         | 自动补零   |                | 位款: 位    |                |       |         |         |      |  |
|                             | 值不重复      | I                |         |        |                |          |                |       |         |         |      |  |

更多帮助与使用技巧请登录九州档案官网: www.9zda.com。